# 2018年度 健康チャレンジキャンペーン Web版 操作手順書

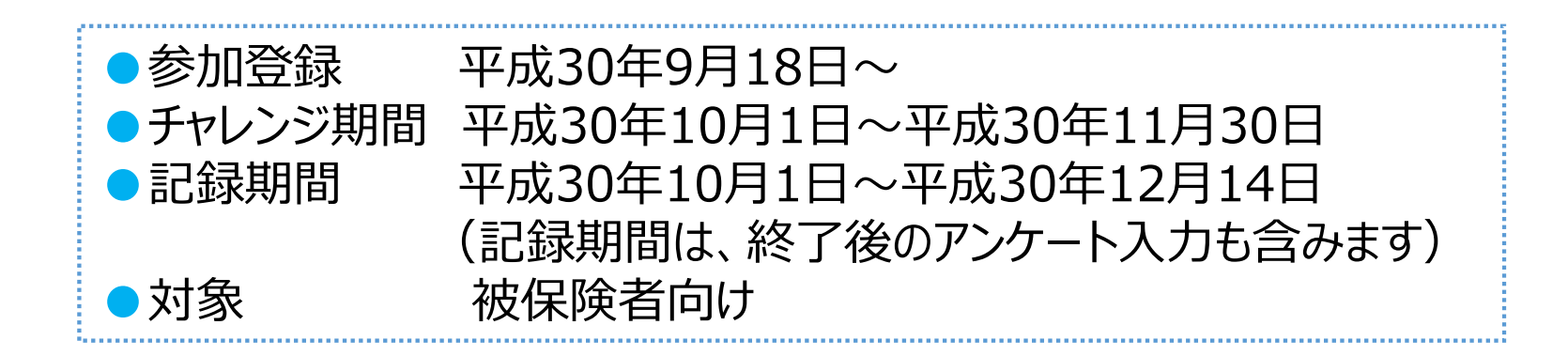

## 新日鐵住金健康保険組合

## アクセス方法

## 健保組合ホームページから 健康チャレンジキャンペーンに参加する方法

| い<br>トップページ    |                                                                                                 | ノック                       |
|----------------|-------------------------------------------------------------------------------------------------|---------------------------|
| X AN BE        |                                                                                                 |                           |
| i) TOPICS      | 健保窓口の方へ                                                                                         | ~                         |
| EW 201 8.07.20 | 「≜ WEB医療費通知 平成30年7月処理分(平成30年4月受診分)」を更新しました。                                                     | )<br>), (                 |
| EW 2018.07.13  | 平成30年台風第7号及び前線等に伴う大雨による災害により被災された加入者の皆<br>さまへ低値伸》                                               | 断の                        |
| EW 2018.07.11  | 平成30年台風第7号及び前線等に伴う大雨による災害により被災された加入者の皆<br>さまへ                                                   | 度<br>(*                   |
| EW 2018.07.03  | 70歳以上の現役並み所得着の皆さまへ<br>平成30年8月より、医療費が高額になると想定される場合は、事前に「限度額適用認定<br>証」の交付申請をしてください。               | イズ<br>クなど-<br>(具楽部<br>から♪ |
| 」 公告 ⊤誌        | 2「公告」につきましては「鱼加入者専用サイト」よりご覧ください。                                                                |                           |
|                | <b>①WEB</b><br>【利用開始日19月19日(火)                                                                  | /                         |
| こをクリッ          | ロース設定(最大5コース)まで登録が可能となります。<br>12月15日(金)<br>後、保存を完了した段階で終了となりますので、紙の提出は不要です。<br>(WEBIこついての問合せ先)] |                           |
|                | TEL:03-6328-1215 半日 10:00~16:00(12:00~13:00を除く)<br>↓ログインはこちらから                                  |                           |

## お配りした冊子から 健康チャレンジキャンペーンに参加する方法

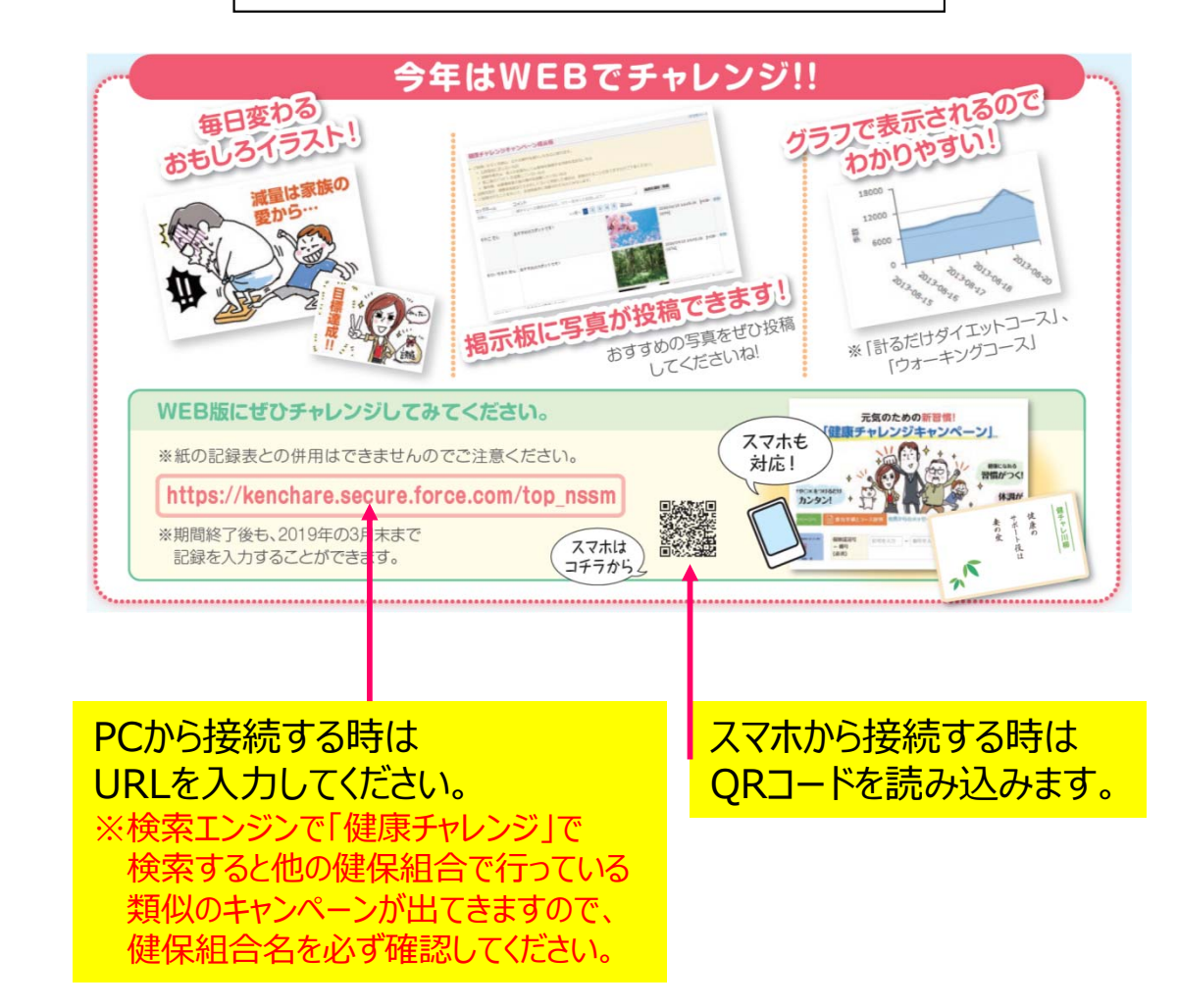

※2018/07/20時点のホームページより

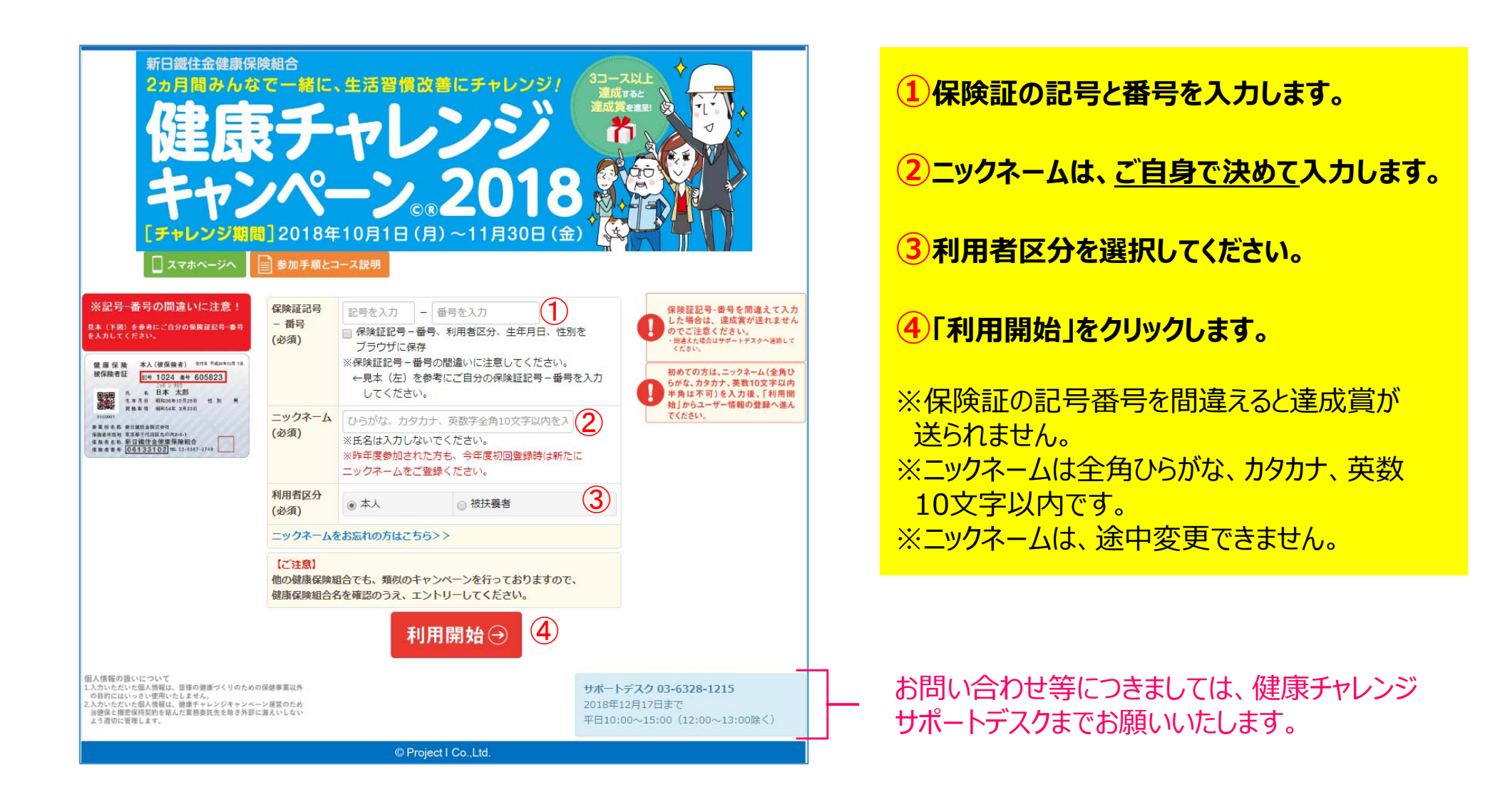

| 新日織住金健康保<br>2ヵ月間みんな<br>な主人の<br>キャン                                                                                                    | K組合<br>で一緒に、生活習慣改善にチャレンジ!<br>チャレンジ!<br>イレンジ!<br>ペーン。2018     、     、     、     、     、     、     、     、     、     、     、     、     、     、     、     、     、     、     、     、     、     、     、     、     、     、     、     、     、     、     、     、     、     、     、     、     、     、     、     、     、     、     、     、     、     、     、     、     、     、     、     、     、     、     、     、     、     、     、     、     、     、     、     、     、     、     、     、     、     、     、     、     、     、     、     、     、     、     、     、     、     、     、     、     、     、     、     、     、     、     、     、     、     、     、     、     、     、     、     、     、     、     、     、     、     、     、     、     、     、     、     、     、     、     、     、     、     、     、     、     、     、     、     、     、     、     、     、     、     、     、     、     、     、     、     、     、     、     、     、     、     、     、     、     、     、     、     、     、     、     、     、     、     、     、     、     、     、     、     、     、     、     、     、     、     、     、     、     、     、     、     、     、     、     、     、     、     、     、     、     、     、     、     、     、     、     、     、     、     、     、     、     、     、     、     、     、     、     、     、     、     、     、     、     、     、     、     、     、     、     、     、     、     、     、     、     、     、     、     、     、     、     、     、     、     、     、     、     、     、     、     、     、     、     、     、     、     、     、     、     、     、     、     、     、     、     、     、     、     、     、     、     、     、     、     、     、     、     、     、     、     、     、     、     、     、     、     、     、     、     、     、     、     、     、     、     、     、     、     、     、     、     、     、     、     、     、     、     、     、     、     、     、     、     、     、     、     、     、     、     、     、     、     、     、     、     、     、     、     、     、     、     、     、     、     、     、     、     、     、     、     、     、     、     、     、     、     、 | ①保険証記号-番号/ニックネーム/利用者区分を<br>ご確認ください。                             |
|----------------------------------------------------------------------------------------------------|----------------------------------------------------------------------------------------------------|-----------------------------------------------------------------|
| [チャレンジ期]<br>□ スマホページへ                                                                                                    | 局]2018年10月1日(月)~11月30日(金)<br>● 参加手順とコース説明                                                                                                    | 2 生年月日を入力してください。                                                |
| <ul> <li>※記号-番号の間違いに注意!</li> <li>また、(下語) たきまにこ自分の執発症とそ本す。</li> <li>また、(下語) たきまにこ自分の執発症とそ本す。</li> <li>また、(「日本」) ((((((((((((((((((((((((((((((((((((</li></ul> | <complex-block><ul> <li></li></ul></complex-block>                                                                                                    | <ul> <li>スペルマン・シン・シン・シン・シン・シン・シン・シン・シン・シン・シン・シン・シン・シン</li></ul> |

.

ニックネームを忘れた方はこちらをクリック

| 保険証記号<br>- 番号<br>(必須) | 記号を入力 – 番号を入力<br>□保険証記号-番号、利用者区分、生年月日、性別を<br>ブラウザに保存<br>※保険証記号-番号の間違いに注意してください。<br>←見本(左)を参考にご自分の保険証記号-番号を入力<br>してください。 |  |  |  |  |
|-----------------------|----------------------------------------------------------------------------------------------------|--|--|--|--|
| ニックネーム<br>(必須)        | ひらがな、カタカナ、英数字全角10文字以内を入<br>※氏名は入力しないでください。<br>※昨年度参加された方も、今年度初回登録時は新たに<br>ニックネームをご登録ください。                               |  |  |  |  |
| 利用者区分<br>(必須)         | ● 本人 ○ 被扶養者                                                                                                    |  |  |  |  |
| ニックネーム                | をお忘れの方はこちら>>                                                                                                    |  |  |  |  |
| <u></u>               |                                                                                                    |  |  |  |  |

#### 【ご注意】

他の健康保険組合でも、類似のキャンペーンを行っておりますので、 健康保険組合名を確認のうえ、エントリーしてください。

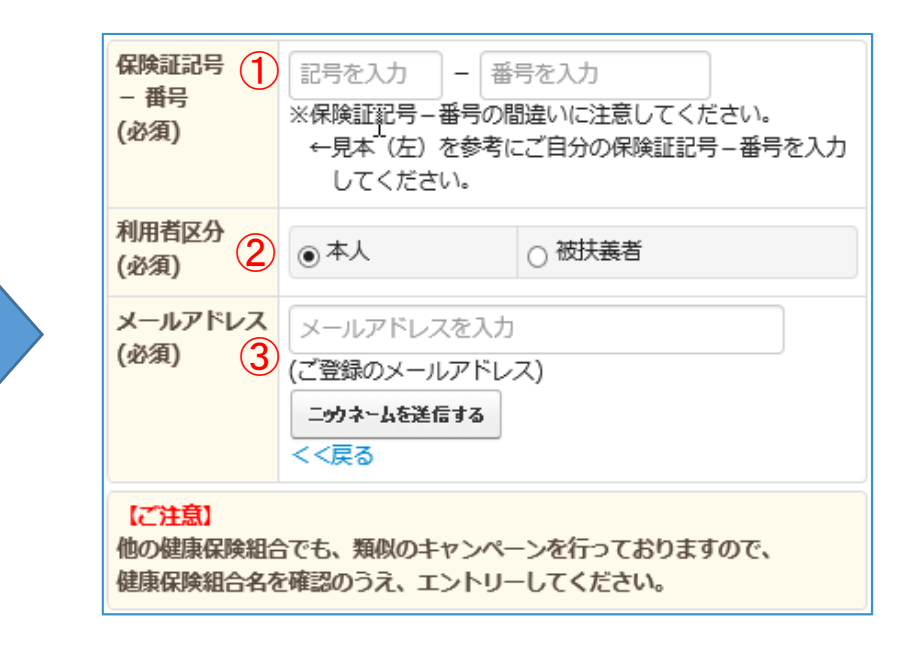

| 1保険証の記号と番号                       |
|----------------------------------|
| 2利用者区分                           |
| ③ご登録したメールアドレス                    |
| を入力していただくと、ニックネームを登録先アドレスへ送信します。 |

| コース  | 設定        |              |                         |
|------|-----------|--------------|-------------------------|
| 3-71 | - なし      | $\checkmark$ | ① ナッシュをプリ               |
| コース2 | -なし       |              | 3コース以上5コー               |
| コース3 | こちらからコース選 | 択を行います       | ※コースの途中変更・削<br>可能です     |
| コース4 | -なし       | $\checkmark$ | 誤って入力した場合は、)<br>してください。 |
| コース5 | - なし      | $\checkmark$ |                         |

# 1 右端の▼をプルダウンしてコースを選んでください。 3コース以上5コースまで設定可能です。

※コースの途中変更・削除はできませんが、コースの追加を行うことは 可能です。 誤って入力した場合は、削除ができないため、サポートデスクまで連絡 してください。

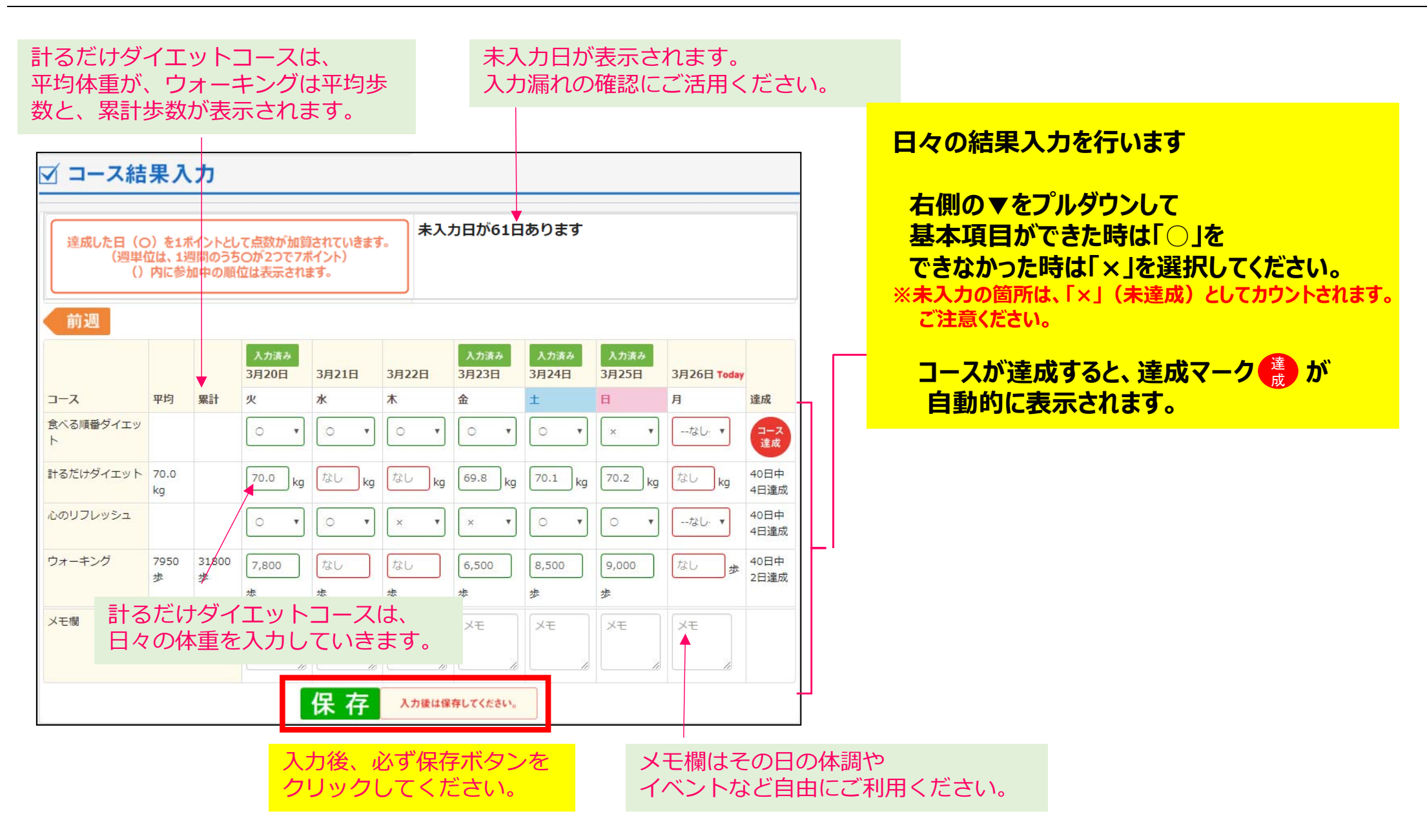

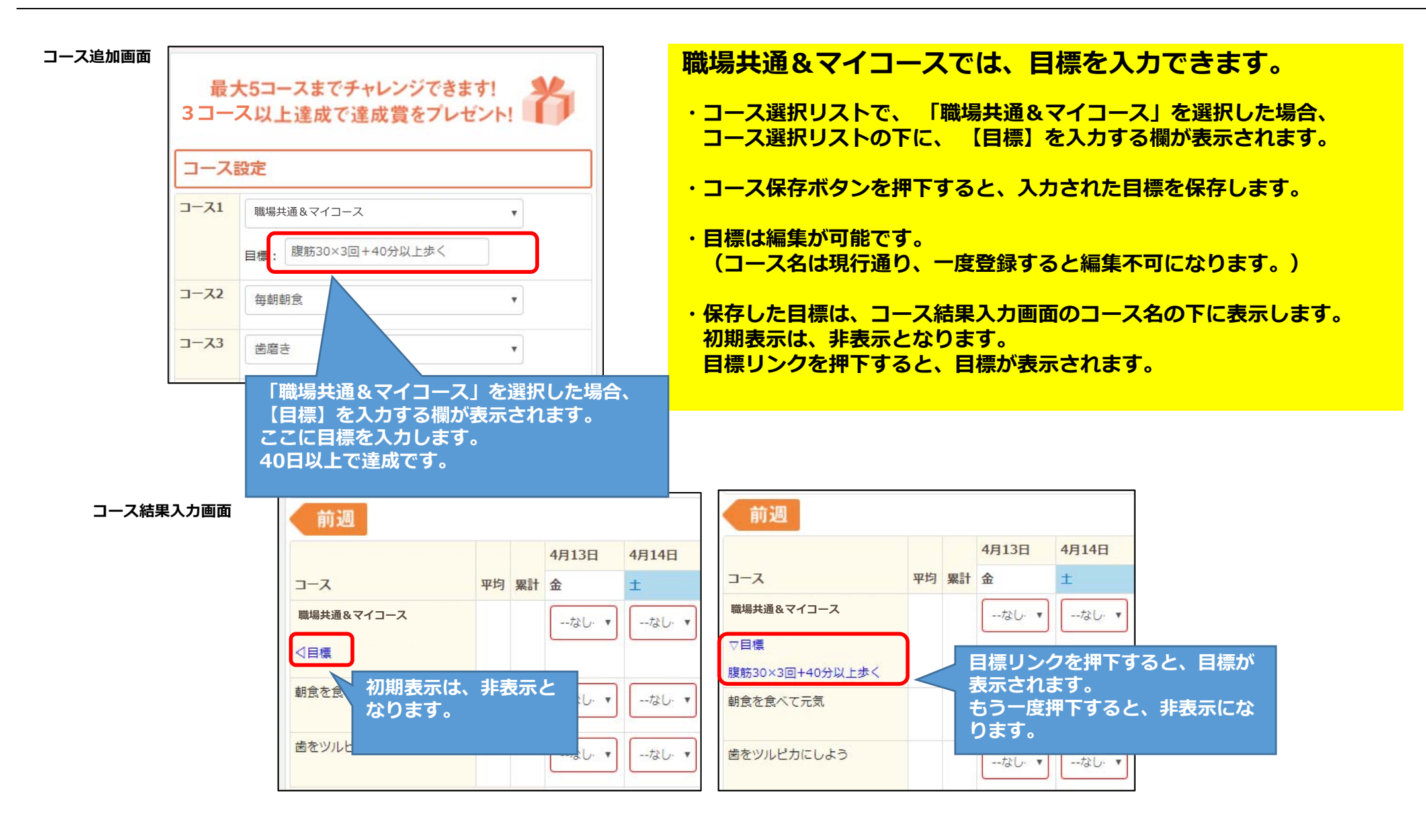

### アンケートは、11月9日~12月14日の間、タブの色がブルーになり、入力が可能になります。 \*アンケート入力後、送信ボタンを押してキャンペーン終了となりますのでご注意ください。

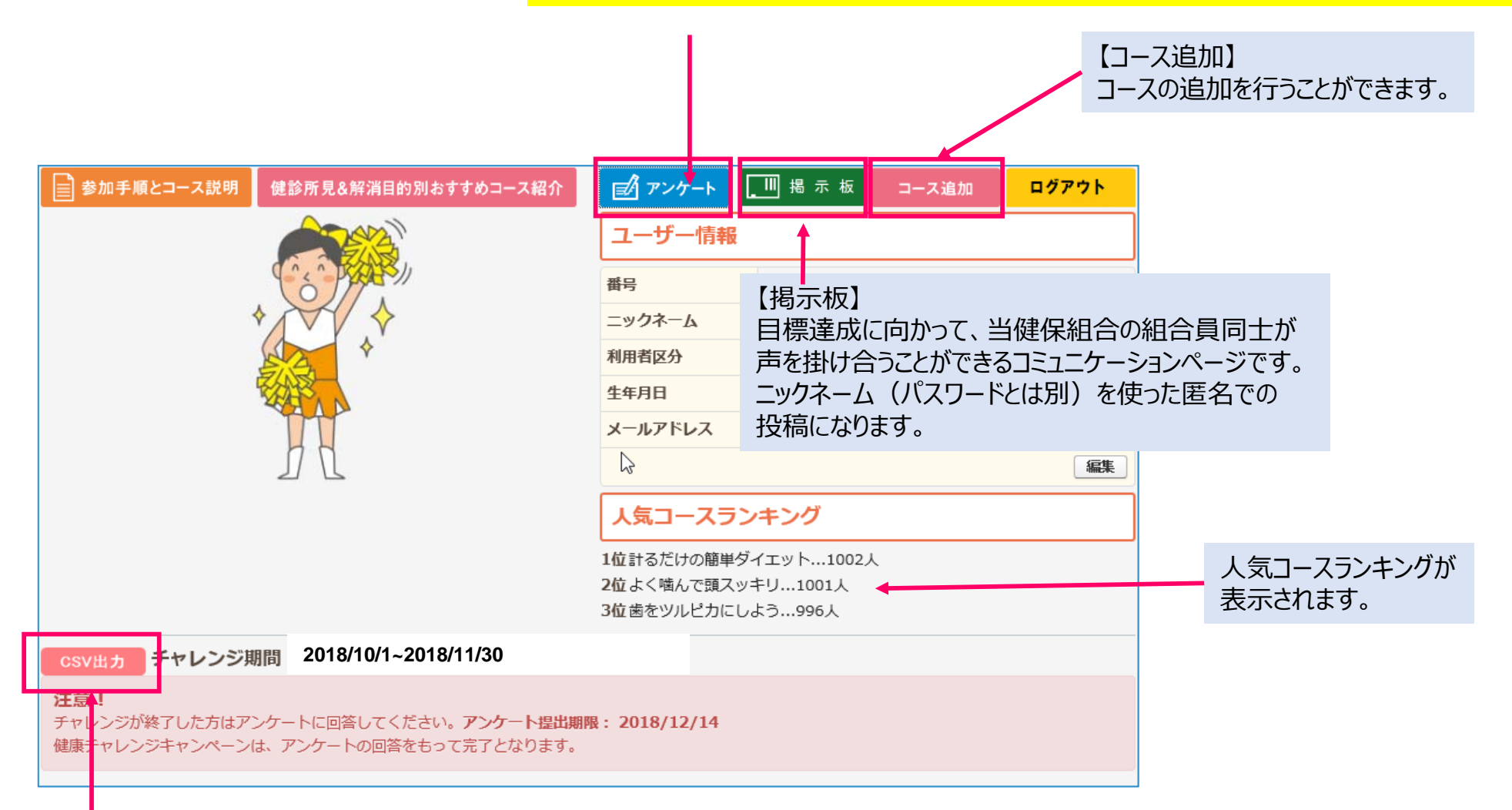

## コース結果のCSV出力が可能です。

| ■ アンケート アンケートは必須です                             | ۲.                                                                                                    | アンケートは、11月9日~12月14日<br>の間に 3 カいただきます                                                                                                    |  |  |  |  |
|------------------------------------------------|----------------------------------------------------------------------------------------------------|----------------------------------------------------------------------------------------------------|--|--|--|--|
| 「健康チャレンジキャンペーン」について、以下のアンケートにご回答ください(回         |                                                                                                    | (回答は1回のみ)                                                                                                    |  |  |  |  |
| <b>質問1 (必須)</b><br>キャンペーンに参加した後の「体調」の変化        | <ul> <li>体が軽快になった。</li> <li>目の疲れや肩こりが楽になった。</li> <li>午前中の体調がよくなった。</li> <li>胃腸の調子がよくなった。</li> <li>ストレスが少なくなった。</li> <li>歯や歯ぐきが健康になった。</li> <li>頭痛が減った。</li> <li>腰痛が軽減された。</li> <li>寝つきや寝起きがよくなった。</li> <li>体力がついた。</li> <li>風邪をひかなくなった。</li> <li>特になし。</li> </ul> | 第19 (       アンケートに回答しないと         第19 (       完了したことにならないので         時年取り組祉       第1日終了後に必ず回答してください。         第間10       健康チャレン         想:ご要望をお書きください。       1         日分で作ろうコースJを選択した方は、設定した目標をお書きください。       1 |  |  |  |  |
| <b>質問 2 (必須)</b><br>キャンペーンに参加した後の「生活習慣」の変<br>化 | <ul> <li>□ 食事の量を気をつけるようになった。</li> <li>□ 食事の栄養バランスを気をつけるようになった。</li> <li>□ 間食が少なくなった。</li> </ul>                                                                                                    | 質問 12         「蠍場共通コース」を選択した方は、設定した         目標をお書きください。         ※AとBどちらも選択された方は、2つ記入して         ください。                                                                                                    |  |  |  |  |
|                                                | <ul> <li>□ 寝る 2 時間以内の食事が減った。</li> <li>□ 甘い飲料を飲まなくなった。</li> <li>□ 歯磨きの習慣がついた。</li> <li>□ 運動する習慣がついた。</li> <li>□ 節煙できた(タバコを吸っている方のみ)。</li> <li>□ 禁煙に成功した(タバコを吸っていた方のみ)。</li> <li>□ お酒の星が減った(お酒を飲む方のみ)。</li> </ul>                                                   | <ul> <li>継続して記録したい方はこちら 【注意】記録データは移行されません。</li> <li>⇒ https://kenchare.secure.force.com/top_nssm2</li> <li>おつかれさまでした。12月14日までに、<br/>保存してください。</li> </ul>                                                      |  |  |  |  |
|                                                |                                                                                                    | 送信                                                                                                    |  |  |  |  |

## スマートフォン版の記録はPC版と同期され記録されます。

画面イメージ

| 元気のための新習慣!<br><b>建康チャレンジキャンペーン」</b> 。       | 「健康         | 元気の<br>チャレ | のための新<br><b>ンジキ</b> | i習慣!<br>ヤンペ | ーン」。 | ● 食生活改       | 善部門                                           |
|---------------------------------------------|-------------|------------|---------------------|-------------|------|--------------|-----------------------------------------------|
| プページ 新日鐵住金健康保険組合                            | テストさん       | のマイペーシ     |                     | - 10        |      | <u>לעא</u> ס | <u>カナスキヤネ」&amp;減脂 コ</u> …                     |
| 参加手順とコース説明はこちら                              | 結果<br>入力    | コース設定      | ルン対差<br>メリセーシッ      | 「日報         | 板板   | - 70         |                                               |
| ログイン                                        |             |            |                     |             |      |              | 「オワカナスキヤイ」 & ) 政治                             |
| 保険証記号-番号 (必須)<br>※保険証記号-番号の明治いに注意してください     |             | 参加手順と      | コース説明               | はこちら        | 0    | 達成目標         | 基本項目①②のいずれかを40日<br>以上クリアすること                  |
|                                             |             | ಕಕತ        | すめコース約              | 召介          | 0    | 基本項目         | ①1日の食事の中で、「オサカナスキ<br>ヤネ」の表から、5品目以上とり入れ<br>る。  |
| ニックネーム (必須) ※氏名は入力しないでください。                 | ц           | ス設定<br>【1  |                     |             |      |              | ②中性脂肪やコレステロールが気に<br>なる方への項目(A)(B)を3つ以上守<br>る。 |
|                                             |             | 計るだけの      | の簡単ダイ               | エット         | 0    | 記録表          | できた日には〇を、できなかった日に                             |
| ※昨年度参加された方も、今年度初回登録時は新た<br>にニックネームをご登録ください。 | 3-7         | 12         |                     |             |      | の付け方         | は、そう人力します。                                    |
| 保険証記号 – 番号をブラウザに保<br>存                      |             | あいさ        | 50&271              | (JL         | ◙    | RIESON       |                                               |
| 利用者区分                                       | <b>-</b> -7 | <b>K</b> 3 |                     |             |      |              | 家の<br>Jacktill 旧一                             |
| ◎ 本人                                        |             | 朝食         | を食べて元               | 気           | 0    | - Josik      |                                               |
|                                             | <b>-</b> -7 | <b>X</b> 4 |                     |             |      | オサカ          |                                               |
| 一 被扶養者                                      | 4           | いて限的一      |                     | 2. 0        | •    |              | THR COM                                       |